10. Click on **[OK]** to close the dialog box and examine the heading.

The word 'Chapter' is now part of the number format, and will appear each time you apply Heading 1.

**11.** Note the position of the second line of the heading.

The second line is indented at the position set in the **Define new Multilevel list** dialog box. You will now change this setting.

**12.** Make sure your cursor is in the heading *Chapter 1 Spatial ability introduction and literature review*.

To ensure that the numbering remains stable you should always start with your cursor in the top level heading when making changes.

- 13. Click on the down arrow at the *Multilevel List* button and select *Define New Multilevel List*.
- 14. In *Click level to modify*, make sure you are in level 1.
- 15. Under *Position* type 3.5 in *Text indent at*.
- 16. On the right, click Add tab stop at to select it, and in the box below, type 3.5.
- 17. Click on **[OK]** and note where the heading now wraps.

This sets a new start position for the text (**Text indent at**), and inserts a hanging indent for the second line at the tab stop position (**Add tab stop at**).

Next, you will remove the numbering for Heading 4.

- **18.** Make sure you are still in the heading *Chapter 1 Spatial ability introduction and literature review*.
- Click on the down arrow at the *Multilevel List* button and select *Define New Multilevel List*.
- 20. In Click level to modify, click 4.
- 21. In *Link level to style* select (no style).

The level 4 numbering is no longer linked to the Heading 4 style.

- 22. Click [OK] to finish.
- 23. Scroll down and click in the heading *Spatial ability tests*.

Note that the heading is still formatted as Heading 4, but is no longer numbered.

24. Close the Styles pane.